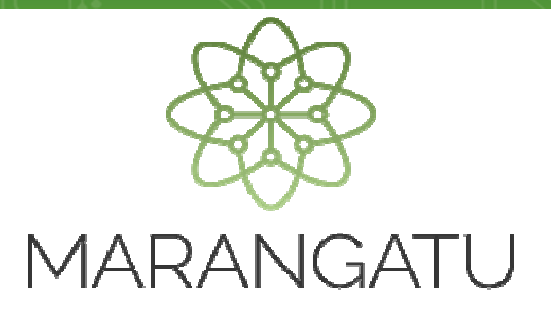

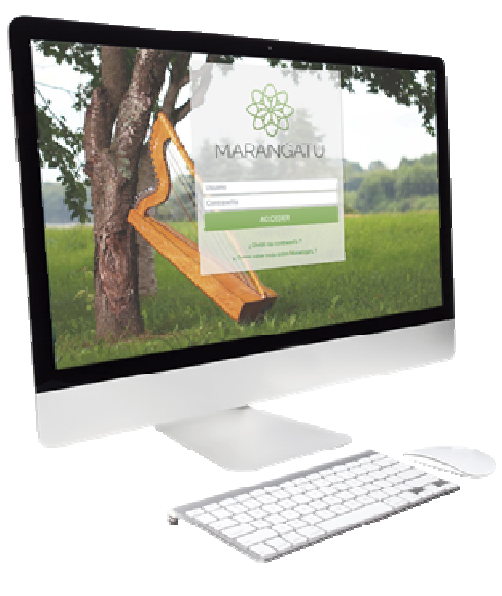

### Cómo realizar una Solicitud de Recurso de Reconsideración

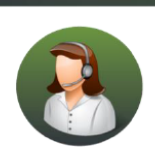

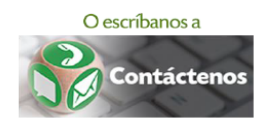

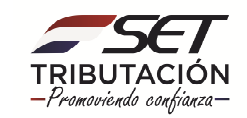

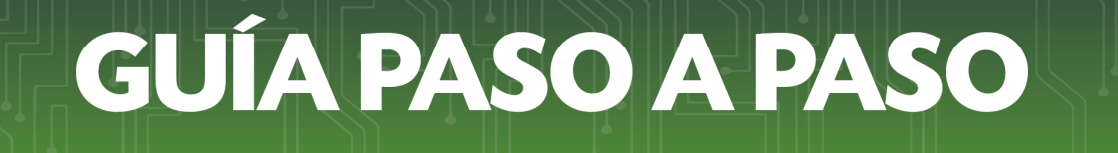

• Paso 1 - Ingrese al Sistema de Gestión Tributaria Marangatu con su Usuario y Clave de acceso.

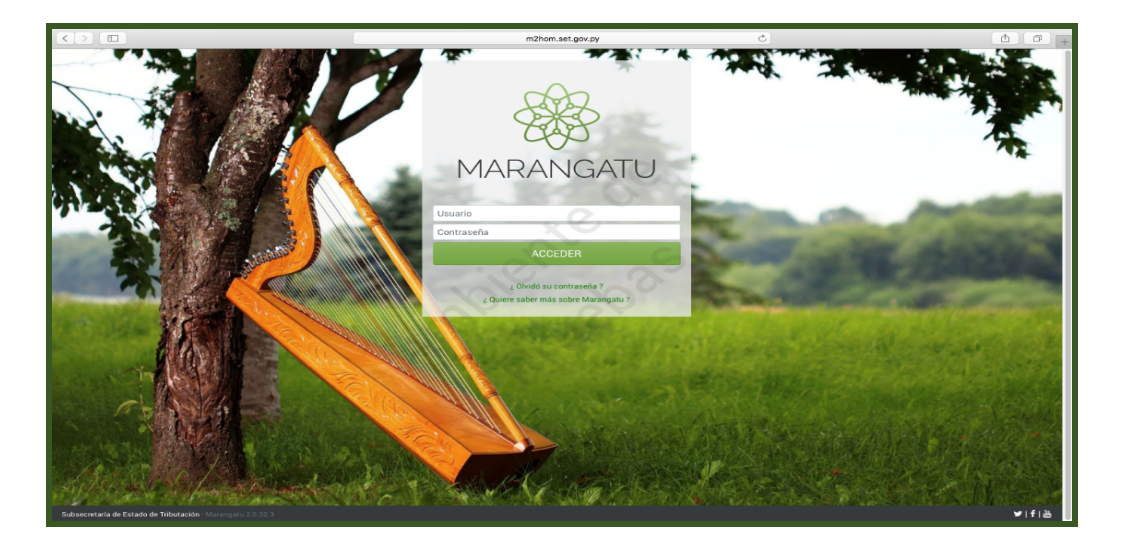

 Paso 2- Luego en el Menú Principal seleccione la opción del módulo Solicitudes y seleccionamos la opción Solicitud de Recurso de Reconsideración.

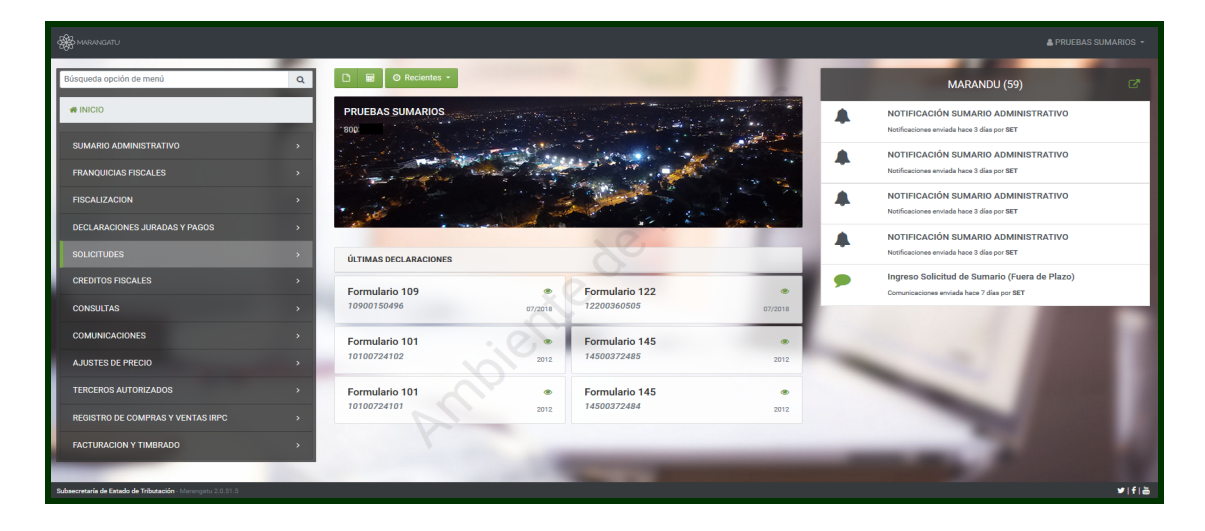

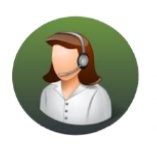

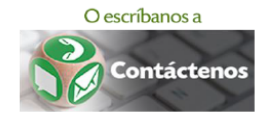

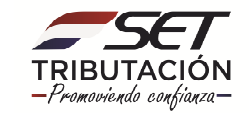

| A MARANGATU                                   |                       |                       |                                                                                                    |         | A PRUEBAS SUMARIO                                                                 | IS - |
|-----------------------------------------------|-----------------------|-----------------------|----------------------------------------------------------------------------------------------------|---------|-----------------------------------------------------------------------------------|------|
| Búsqueda opción de menú Q                     | 🗅 📓 Ø Recientes -     |                       |                                                                                                    |         | MARANDU (59)                                                                      | 3.   |
| # / SOLICITUDES                               | PRUEBAS SUMARIOS      |                       | a a construction of the second second second second second second second second second second second second se<br>Second second second second second second second second second second second second second second second second |         | NOTIFICACIÓN SUMARIO ADMINISTRATIVO<br>Notificaciones enviada hace 3 días por SET | ٦    |
| SOLICITAR FACILIDAD DE PAGO                   | and the second        |                       | and the second                                                                                                    | 1       | NOTIFICACIÓN SUMARIO ADMINISTRATIVO                                               |      |
| SOLICITAR CERTIFICADO CUMPLIMIENTO TRIBUTARIO | and the second second | 13.00                 | Sound State                                                                                                    | 19 M    | Notificaciones enviada hace 3 días por SET                                        |      |
| SOLIC. CCT EN CONTROV. AUTORIZADA             |                       | 12                    |                                                                                                    |         | NOTIFICACIÓN SUMARIO ADMINISTRATIVO<br>Notificaciones enviada hace 3 días por SET |      |
| INSCRIPCION REGIMENES ESPECIALES              |                       | and the second second |                                                                                                    |         | NOTIFICACIÓN SUMARIO ADMINISTRATIVO                                               |      |
| SUSPENSION ANTICIPOS                          | ÚLTIMAS DECLARACIONES |                       | Xo                                                                                                    |         | Notificaciones enviada hace 3 días por SET                                        |      |
| SOLICITAR CANCELACION DE RUC                  | Formulatio 100        |                       | Formularia 100                                                                                                    |         | Ingreso Solicitud de Sumario (Fuera de Plazo)                                     |      |
| INSCRIPCIÓN EN EL REGISTRO DE EXPORTADORES    | 10900150496           | 07/2018               | 12200360505                                                                                                    | 07/2018 | Comunicaciones enviada hace 7 días por SET                                        | d    |
| SOLICITUD DE CONSTANCIA DE NO RETENCIÓN       | Formulario 101        | 0,0                   | Formulario 145                                                                                                    | ٠       |                                                                                   |      |
| SOLICITUD DE PRESCRIPCION DE DEUDA            | 10100724102           | 2012                  | 14500372485                                                                                                    | 2012    |                                                                                   |      |
| SOLICITUD ACTUALIZACION                       | Formulario 101        | ۰                     | Formulario 145                                                                                                    | ۲       |                                                                                   |      |
| SOLICITUD SUMARIO ADMINISTRATIVO              | 10100724101           | 2012                  | 14500372484                                                                                                    | 2012    |                                                                                   |      |
| SOLICITAR RECURSO DE RECONSIDERACIÓN          |                       |                       |                                                                                                    |         |                                                                                   |      |
| SOLICITUD DE CONSULTA VINCULANTE              |                       | -                     | -                                                                                                    |         | 2                                                                                 |      |

- PASO 3: Seguidamente seleccionamos el tipo de Recurso, es decir el proceso origen sobre el que se emitió la Resolución que deseamos recurrir, pudiendo ser uno de los siguientes:
  - **Créditos Fiscales:** respecto a una Resolución de Devolución de Créditos Fiscales o de Repetición por Pago Indebido o en Exceso, por la parte cuestionada.
  - Sumario Administrativo: respecto a una Resolución de Sumario Administrativo, cuyo proceso fue tramitado a través del Sistema Marangatu. Si el proceso fue tramitado por expediente físico, debemos seleccionar la opción "Otro Acto Administrativo".
  - **Resoluciones de Ajuste:** respecto a una Resolución de Ajuste por Contravención (formulario N° 690, 692 o 693).
  - Consultas Vinculantes: respecto a un Dictamen de Consulta Vinculante, (esta opción seleccionamos cuando la consulta vinculante fue tramitada mediante el Sistema Marangatu, es decir un proceso virtual. Si el proceso fue tramitado por medio de expediente físico, debemos seleccionar la opción "Otro Acto Administrativo".
  - **Prescripción:** respecto a una Resolución de Prescripción.
  - Otro Acto Administrativo emitido por la SET, no se tramitarán recursos de reconsideración respecto a situaciones de mero trámite, como por ejemplo,

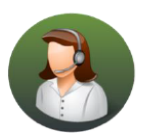

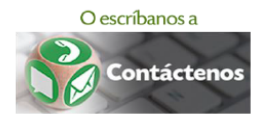

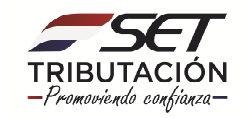

habilitación de timbrado, ampliación de cantidad de cuotas de facilidades de pago, prórrogas para la presentación de declaraciones juradas etc.

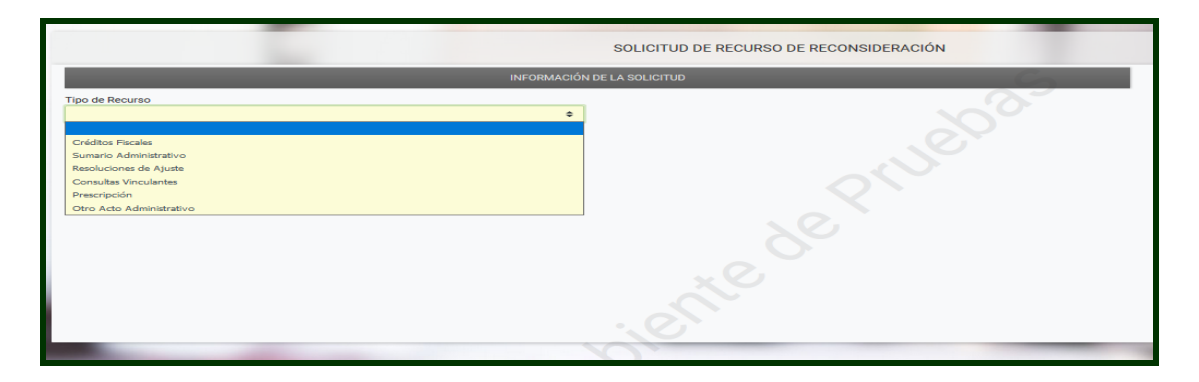

• **PASO 4:** Luego, debemos seleccionar la dependencia que emitió el documento, para ello se debe tener en cuenta la dependencia que consta debajo del nombre y apellido del firmante del documento que se recurre.

|                                                                                                    |             | SOLICITUD DE RECURSO DE RECONSIDERACIÓN |
|----------------------------------------------------------------------------------------------------|-------------|-----------------------------------------|
|                                                                                                    | INFORMACIÓN | I DE LA SOLICITUD                       |
| Tipo de Recurso                                                                                                    |             |                                         |
| Sumario Administrativo                                                                                                    | ¢           |                                         |
| Dependencia                                                                                                    |             | •                                       |
| VICEMINISTERIO DE TRIBUTACION<br>DIRECCION DE ASISTENCIA AL CONTRIBUYENTE Y DE CREDITOS FISCALES<br>DIRECCON GENERAL DE GRANDES CONTRIBUYENTES<br>DIRECCION GENERAL DE RECAUDACION Y DE OFICINAS REGIONALES<br>DIRECCION GENERAL DE FISCALIZACION TRIBUTARIA<br>DIRECCION DE PLANIFICACION Y TECNICA TRIBUTARIA |             |                                         |
|                                                                                                    |             |                                         |

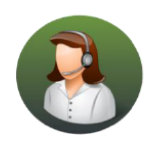

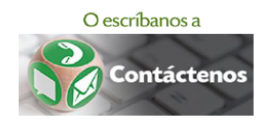

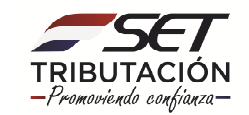

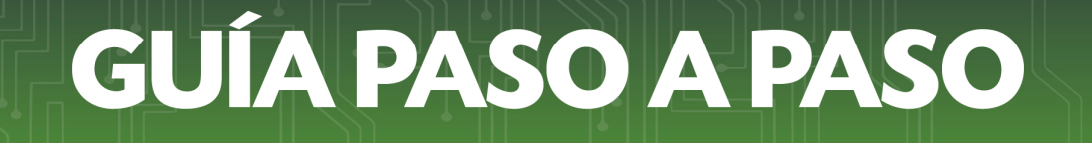

 PASO 5: Al posicionarnos en la opción FORMULARIO, el sistema desplegará los tipos de documentos disponibles, de acuerdo al TIPO DE RECURSO seleccionado:

#### **CRÉDITOS FISCALES:**

- 753 Resolución de Crédito Fiscal.
- 755 Comunicación de Ejecución de Garantía.
- 783 Resolución de Crédito Fiscal por Expediente.
- 793 Resolución de Crédito Fiscal.

|                                                                 | SOLICITUD DE RECURSO DE RECONSIDERACIÓN |
|-----------------------------------------------------------------|-----------------------------------------|
| INFORMACIÓN                                                     | DE LA SOLICITUD                         |
| Tipo de Recurso                                                 |                                         |
| Créditos Fiscales ¢                                             |                                         |
| Dependencia                                                     |                                         |
| DIRECCION DE ASISTENCIA AL CONTRIBUYENTE Y DE CREDITOS FISCALES | •                                       |
| Formulario                                                      |                                         |
|                                                                 | ÷                                       |
|                                                                 |                                         |
| 753 - RESOLUCION DE CREDITO FISCAL                              |                                         |
| 755 - COMUNICACION DE EJECUCION DE GARANTIA                     |                                         |
| 783 - RESOLUCION DE CREDITO FISCAL POR EXPEDIENTE               |                                         |
| 793 - RESOLUCION DE CREDITO FISCAL                              |                                         |
|                                                                 | iente                                   |

#### SUMARIO ADMINISTRATIVO:

• 727 – Resolución Particular.

|                                                 | SOLICITUD DE RECURSO DE RECONSIDERACIÓN |   |  |  |  |
|-------------------------------------------------|-----------------------------------------|---|--|--|--|
|                                                 | INFORMACIÓN DE LA SOLICITUD             | 5 |  |  |  |
| Tipo de Recurso                                 |                                         |   |  |  |  |
| Sumario Administrativo                          | \$                                      |   |  |  |  |
| Dependencia                                     |                                         |   |  |  |  |
| DIRECCION DE PLANIFICACION Y TECNICA TRIBUTARIA |                                         | ÷ |  |  |  |
| Formulario                                      |                                         |   |  |  |  |
|                                                 |                                         | ÷ |  |  |  |
|                                                 |                                         |   |  |  |  |
| A Cancelar                                      |                                         |   |  |  |  |
|                                                 |                                         |   |  |  |  |
|                                                 |                                         |   |  |  |  |
|                                                 |                                         |   |  |  |  |

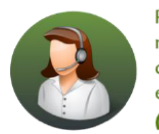

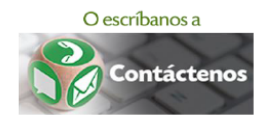

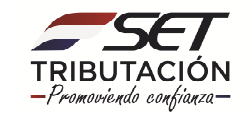

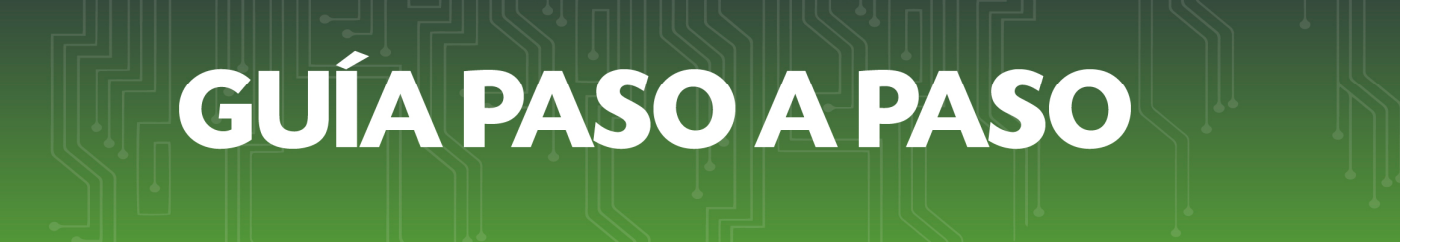

#### **RESOLUCIÓN DE AJUSTE:**

- 690 Resolución de Ajuste por Conformidad.
- 692 Resolución de Ajuste Contravención.
- 693 Resolución de Ajuste Contravención Otros.

|                                                | SOLICITUD DE RECURSO DE RECONSIDERACIÓN |
|------------------------------------------------|-----------------------------------------|
| INFORMACI                                      | ÓN DE LA SOLICITUD                      |
| Tipo de Recurso                                |                                         |
| Resoluciones de Ajuste                         |                                         |
| Dependencia                                    |                                         |
| DIRECCION GENERAL DE FISCALIZACION TRIBUTARIA  |                                         |
| Formulario                                     |                                         |
|                                                | \$                                      |
|                                                |                                         |
| 690 - RESOLUCION DE AJUSTE POR CONFORMIDAD     |                                         |
| 692 - RESOLUCION DE AJUSTE CONTRAVENCION       |                                         |
| 693 - RESOLUCION DE AJUSTE CONTRAVENCION OTROS |                                         |
|                                                | 0                                       |
|                                                | and the                                 |
|                                                |                                         |

#### **CONSULTAS VINCULANTES:**

• 735 – Consulta Vinculante.

|                                                 | SOLICITUD DE RECURSO DE RECONSIDERACIÓN |
|-------------------------------------------------|-----------------------------------------|
| INFORMACIÓN                                     | DE LA SOLICITUD                         |
| Tipo de Recurso                                 | <u>~</u>                                |
| Consultas Vinculantes ¢                         |                                         |
| Dependencia                                     |                                         |
| DIRECCION DE PLANIFICACION Y TECNICA TRIBUTARIA | •                                       |
| Formulario                                      |                                         |
|                                                 | •                                       |
|                                                 |                                         |
| 735 - CONSULTA VINCULANTE                       |                                         |
|                                                 | iente de                                |

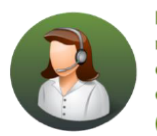

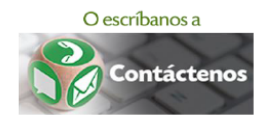

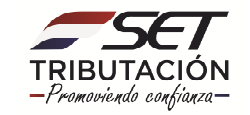

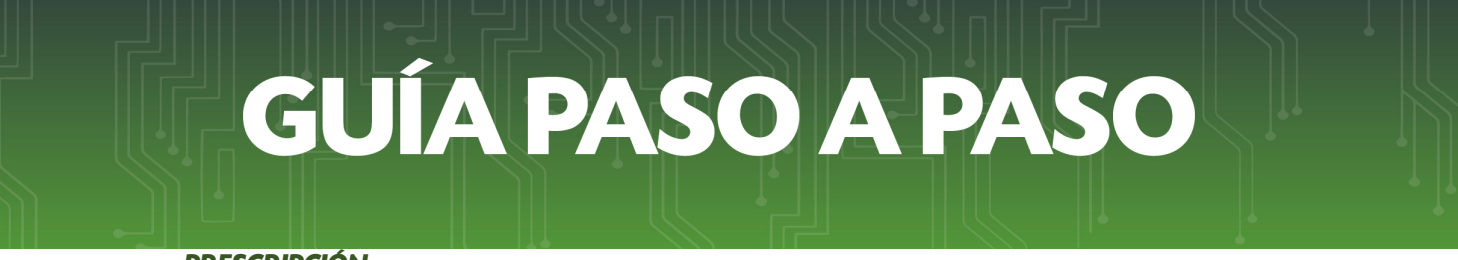

#### PRESCRIPCIÓN:

• 705 – Resolución de Extinción de Deuda

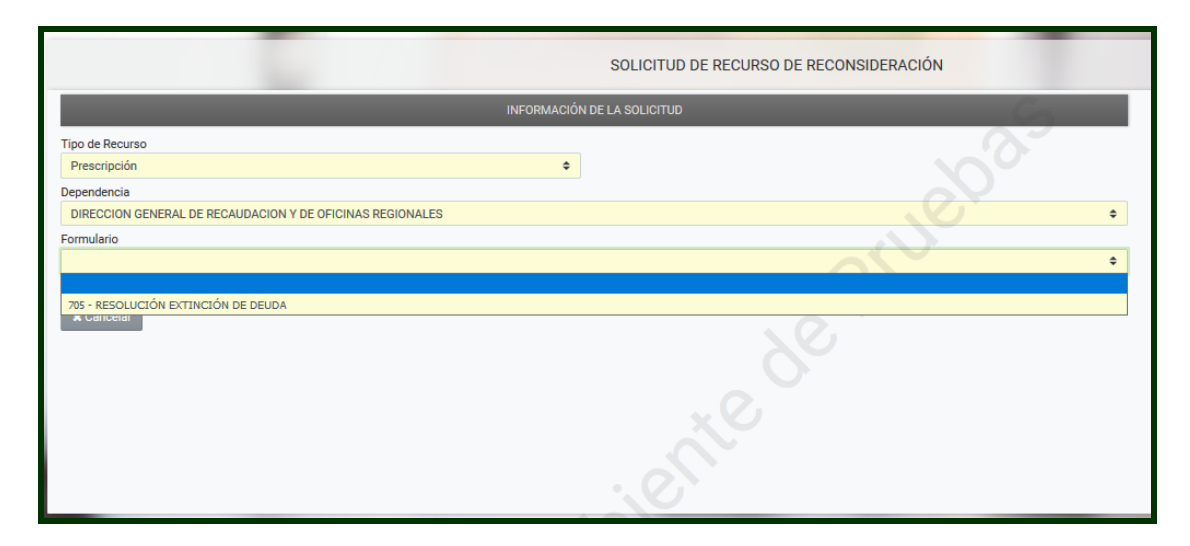

 PASO 6: Seleccionamos el DOCUMENTO respecto al cual deseamos solicitar el RECURSO DE RECONSIDERACIÓN. Posteriormente en cada caso se desplegarán los campos que debemos completar:

**IMPORTANTE:** El Sistema desplegará los documentos emitidos al contribuyente, de acuerdo al tipo seleccionado. SIEMPRE Y CUANDO se encuentren dentro del plazo establecido para la presentación del Recurso de Reconsideración.

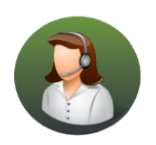

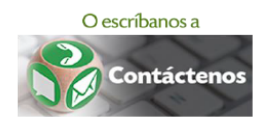

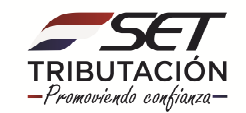

#### 6.1 CRÉDITOS FISCALES:

|                | SOLICITUD DE RECURSO DE RECONSIDERACIÓN |                                          |                             |                                         |  |  |
|----------------|-----------------------------------------|------------------------------------------|-----------------------------|-----------------------------------------|--|--|
|                |                                         | INFORMACIÓN E                            | DE LA SOLICITUD             | C                                       |  |  |
| Tipo de Recurs | 0                                       |                                          |                             | <u>~</u>                                |  |  |
| Créditos Fisc  | ales                                    | ÷                                        |                             |                                         |  |  |
| Dependencia    |                                         |                                          |                             |                                         |  |  |
| DIRECCION D    | E ASISTENCIA AL CONTRIBUYENTE           | Y DE CREDITOS FISCALES                   |                             | ÷                                       |  |  |
| Formulario     |                                         |                                          |                             |                                         |  |  |
| 793 - RESOLU   | ICION DE CREDITO FISCAL                 |                                          |                             | ¢                                       |  |  |
|                | Nro de Documento                        | Fecha                                    | Estado                      | Opciones                                |  |  |
| ۲              | 7930004043                              | 11/04/2018                               | Procesado CC                | Ver 🗗                                   |  |  |
| Valor Cuestion | ado Documento                           |                                          | Valor Cuestionado           |                                         |  |  |
|                |                                         | 1.500                                    |                             | 1.300                                   |  |  |
| Domicilio Espe | cial                                    |                                          | Correo Electrónico          |                                         |  |  |
| 14 DE MAYO     |                                         |                                          | SUMARIOSYRECURSOS@GMAIL.COM |                                         |  |  |
| Motivo         |                                         |                                          |                             |                                         |  |  |
| SE INTERPON    | E EL RECURSO DE RECONSIDERACIÓ          | ON, EN BASE A LOS SIGUIENTES FUNDAMENTOS |                             |                                         |  |  |
| × Cancelar     |                                         |                                          |                             | ➔ Confirmar Datos y Adjuntar Documentos |  |  |

- VALOR CUESTIONADO DOCUMENTO: corresponde al valor del crédito fiscal cuestionado en el proceso de devolución de crédito fiscal (el sistema muestra automáticamente este valor)
- VALOR CUESTIONADO: en este campo debemos ingresar el valor <u>que vamos a</u> reclamar en el proceso de Recurso de Reconsideración, dicho valor puede ser menor o igual al valor de referencia indicado en el campo "Valor Cuestionado Documento".

Luego, debemos registrar el **Domicilio Especial** y el **Correo Electrónico Especial** (los cuales pueden ser distintos a los declarados en el RUC).

En el campo **"Motivo"** debemos describir claramente el/los motivo/s que fundamentan la Solicitud de Recurso de Reconsideración respecto a la Resolución recurrida. En esta sección debe efectuarse el descargo correspondiente.

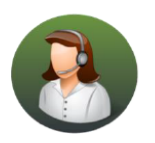

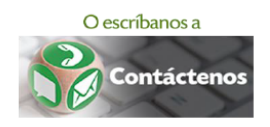

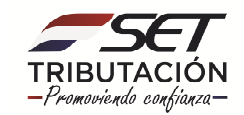

#### 6.2 SUMARIO ADMINISTRATIVO:

#### Producto de una DEVOLUCIÓN DE CRÉDITO FISCAL:

|                  |                               |                                          | SOLICITUD DE RECURSO DE RECONSIDE | RACIÓN                                |  |
|------------------|-------------------------------|------------------------------------------|-----------------------------------|---------------------------------------|--|
|                  |                               | INFORMACIÓN I                            | DE LA SOLICITUD                   | 6                                     |  |
| Tipo de Recurso  |                               |                                          |                                   | <u>~</u>                              |  |
| Sumario Admir    | nistrativo                    | ¢                                        |                                   |                                       |  |
| Dependencia      |                               |                                          |                                   |                                       |  |
| DIRECCION DE     | PLANIFICACION Y TECNICA TRIBL | JTARIA                                   |                                   | •                                     |  |
| Formulario       |                               |                                          |                                   |                                       |  |
| 727 - RESOLUC    | CIÓN PARTICULAR               |                                          |                                   | •                                     |  |
|                  |                               |                                          |                                   |                                       |  |
|                  | Nro de Documento              | Fecha                                    | Estado                            | Opciones                              |  |
| ۲                | 72700000311                   | 01/03/2019                               | Procesado CC                      | Ver 🗗                                 |  |
| Valor Cuestionar | lo Documento                  |                                          | Valor Cuestionado                 |                                       |  |
| Valor Cuestional | 10 Documento                  | 9.500.000                                |                                   | 9.000.000                             |  |
| Valor Cuestionad | do No Sujeto Documento        |                                          | Valor Cuestionado No Sujeto       |                                       |  |
|                  |                               | 0                                        |                                   | 0                                     |  |
| Domicilio Especi | al                            |                                          | Correo Electrónico                |                                       |  |
| 14 DF MAYO       |                               |                                          | SUMARIOSYRECURSOS@GMAIL.COM       |                                       |  |
| Motivo           |                               |                                          |                                   |                                       |  |
| SE INTERPONE     | EL RECURSO DE RECONISDERACIÓ  | ÓN, EN BASE A LOS SIGUIENTES FUNDAMENTOS | Q.                                |                                       |  |
|                  |                               | N                                        |                                   | .!!                                   |  |
| × Cancelar       |                               | X                                        |                                   | Confirmar Datos y Adjuntar Documentos |  |

- VALOR CUESTIONADO DOCUMENTO: corresponde al valor del crédito fiscal cuestionado en el proceso de Sumario Administrativo (el sistema muestra automáticamente este valor y no es editable).
- VALOR CUESTIONADO: en este campo debemos ingresar el valor <u>que vamos a</u> solicitar en el proceso de Recurso de Reconsideración, dicho valor puede ser menor o igual al valor de referencia indicado en el campo "Valor Cuestionado Documento".
- **VALOR CUESTIONADO NO SUJETO DOCUMENTO:** en este campo el sistema muestra automáticamente el valor 0 (cero) y no es editable.
- VALOR CUESTIONADO NO SUJETO: en este campo debemos ingresar el valor 0 (cero).

Luego, debemos registrar el **Domicilio Especial** y el **Correo Electrónico Especial** (los cuales pueden ser distintos a los declarados en el RUC).

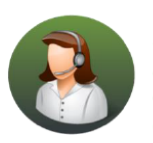

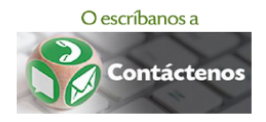

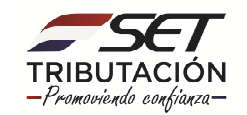

En el campo **"Motivo"** debemos describir claramente el/los motivo/s que fundamentan la Solicitud de Recurso de Reconsideración respecto a la Resolución recurrida. En esta sección debe efectuarse el descargo correspondiente.

#### Producto de una DETERMINACIÓN TRIBUTARIA:

|                 |                                  |                    | INFORM       | IACIÓN DE LA SOL | ICITUD                           |           |                                       |                                          |
|-----------------|----------------------------------|--------------------|--------------|------------------|----------------------------------|-----------|---------------------------------------|------------------------------------------|
|                 |                                  |                    |              | Tipo de<br>Suma  | e Recurso<br>ario Administrativo |           | ¢                                     | 8                                        |
| Dependencia     |                                  |                    |              |                  |                                  |           | C                                     | 3802913 - 8                              |
| VICEMINISTE     | RIO DE TRIBUTACION               |                    |              |                  |                                  |           | •                                     | MARIN LEZCANO ABRAHAM MAFALDIN           |
| Formulario      |                                  |                    |              |                  |                                  |           |                                       | FISICO                                   |
| 727 - RESOLU    | CIÓN PARTICULAR                  |                    |              |                  |                                  |           | ÷                                     |                                          |
|                 |                                  |                    |              |                  |                                  |           |                                       | ACTIVO                                   |
|                 | Nro de Documento                 | Fecha              |              |                  | Estado                           |           | Opciones                              | CENTRAL, FERNANDO DE LA MORA, PITIANTUTA |
| ۲               | 72700000295                      | 17/12/20           | 018          |                  | Procesado CC                     |           | Ver                                   | CALLE ANDRES BARBERO                     |
|                 |                                  |                    |              |                  |                                  |           |                                       | MAMARINGSE LGOV.PY                       |
| Detalle de De   | terminación Tributaria - Sumario | _                  |              |                  |                                  | $\sim$    |                                       |                                          |
| Periodo         | Obligación                       | Impuesto           | Multa        | Total            | Impuesto Recurso                 |           | Multa Recurso                         | G (021)54198/4                           |
| 201701          | 512 - AJUSTE IRP                 | 3.000.000          | 5.000.000    | 8.000.000        |                                  | 2.000.000 | 5.000.000                             | 0 (0961)654321                           |
| 201801          | 521 - AJUSTE IVA                 | 1.000.000          | 6.500.000    | 7.500.000        |                                  | 500.000   | 6.000.000                             | Cia Deservatoria I anal                  |
| 201702          | 521 - AJUSTE IVA                 | 2.000.000          | 10.000.000   | 12.000.000       |                                  | 2.000.000 | 8.000.000                             | Sin Representante Legal                  |
| 201703          | 521 - AJUSTE IVA                 | 4.500.000          | 12.500.000   | 17.000.000       |                                  | 4.000.000 | 12.500.000                            |                                          |
| 20180101        | 551 - AJUSTE CONTRAVEN           | 3.000.000          | 700.000      | 3.700.000        |                                  | 3.000.000 | 700.000                               |                                          |
| Domicilio Espec | ial                              |                    |              | Correo           | Electrónico                      |           |                                       |                                          |
| 14 DE MAYO      |                                  |                    |              | PRUE             | BASYSUMARIOS@GMAIL.COM           |           |                                       |                                          |
| Motivo          |                                  |                    |              |                  |                                  |           |                                       |                                          |
| SE INTERPON     | E RECURSO DE RECONSIDERACIÓN I   | POR LOS SIGUIENTES | FUNDAMENTOS. |                  |                                  |           |                                       |                                          |
| × Cancelar      |                                  |                    |              |                  |                                  |           | Confirmar Datos y Adjuntar Documentos |                                          |

- IMPUESTO RECURSO: para cada periodo y obligación debemos ingresar el monto que será objeto del recurso de reconsideración, el cual no podrá ser mayor al determinado en la Resolución que se recurre.
- **MULTA RECURSO:** para cada periodo y obligación debemos ingresar el monto que será objeto del recurso de reconsideración, el cual no podrá ser mayor al determinado en la Resolución que se recurre.

Luego, debemos registrar el **Domicilio Especial** y el **Correo Electrónico Especial** (los cuales pueden ser distintos a los declarados en el RUC).

En el campo **"Motivo"** debemos describir claramente el/los motivo/s que fundamentan la Solicitud de Recurso de Reconsideración respecto a la Resolución recurrida. En esta sección debe efectuarse el descargo correspondiente.

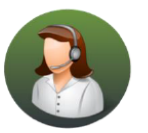

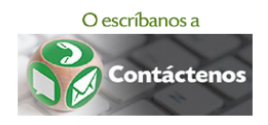

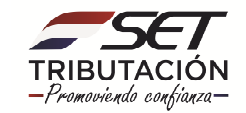

#### 6.3 RESOLUCIÓN DE AJUSTE:

|            |                                       |                       |           |                | SOLICITUD DE RECURSO DE RECONSIDERACIÓN |                  |         |                     |             |
|------------|---------------------------------------|-----------------------|-----------|----------------|-----------------------------------------|------------------|---------|---------------------|-------------|
|            |                                       |                       | INFORM    | MACIÓN DE LA S | OLICITUD                                |                  |         | C                   |             |
|            |                                       |                       |           | Tipo<br>Re     | de Recurso<br>soluciones de /           | Ajuste           |         | <u>~</u>            | 4           |
| Dependenc  | cia                                   |                       |           |                |                                         |                  |         |                     |             |
| DIRECCIO   | ON GENERAL DE FISCALIZACION TRIBU     | TARIA                 |           |                |                                         |                  |         |                     | 4           |
| ormulario  | )                                     |                       |           |                |                                         |                  |         |                     |             |
| 693 - RES  | SOLUCION DE AJUSTE CONTRAVENCION      | N OTROS               |           |                |                                         |                  |         |                     | 4           |
|            |                                       |                       |           |                |                                         |                  |         |                     |             |
|            | Nro de Documento                      | Fecha                 |           |                |                                         | Estado           |         | Opciones            |             |
| ۲          | 6930013794                            | 03/08/2018            |           |                |                                         | Procesado CC     |         | Ver 🗗 📕             |             |
| Detalle d  | de Determinación Tributaria - Sumario |                       |           |                |                                         |                  |         |                     |             |
| Periodo    | Obligación                            |                       | Impuesto  | Multa          | Total                                   | Impuesto Recurso | Mu      | lta Recurso         |             |
| 2015       | 551 - RESOLUCIÓN DE AJUSTE POR C      | ONTRAVENCIÓN          | 0         | 1.321.000      | 1.321.000                               | 0                | 0       |                     | 1.321.00    |
| omicilio E | Especial                              |                       |           | Corr           | eo Electrónico                          |                  |         |                     |             |
| 14 DE MA   | AYO                                   |                       |           | PR             | JEBASYSUMAR                             | IOS@GMAIL.COM    |         |                     |             |
| Aotivo     |                                       |                       |           |                |                                         |                  |         |                     |             |
| SE INTERI  | IPONE EL RECURSO DE RECONISDERACI     | ÓN POR LOS SIGUIENTES | FUNDAMENT | 0S             |                                         |                  |         |                     |             |
|            |                                       |                       |           |                |                                         |                  |         |                     |             |
| × Cance    | elar                                  |                       |           |                |                                         |                  | Confirm | iar Datos y Adjunta | r Documento |

- IMPUESTO RECURSO: para cada periodo y obligación debemos ingresar el monto que será objeto del recurso de reconsideración, el cual no podrá ser mayor al determinado en la Resolución que se recurre.
- MULTA RECURSO: para cada periodo y obligación debemos ingresar el monto que será objeto del recurso de reconsideración, el cual no podrá ser mayor al determinado en la Resolución que se recurre.

Luego, debemos registrar el **Domicilio Especial** y el **Correo Electrónico Especial** (los cuales pueden ser distintos a los declarados en el RUC).

En el campo **"Motivo"** debemos describir claramente el/los motivo/s que fundamentan la Solicitud de Recurso de Reconsideración respecto a la Resolución recurrida. En esta sección debe efectuarse el descargo correspondiente.

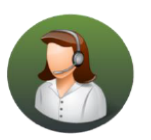

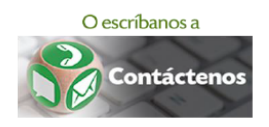

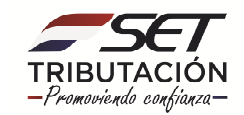

#### 6.4 OTRO ACTO ADMINISTRATIVO

Cuando seleccionamos "Otro Acto Administrativo" debemos ingresar los siguientes datos:

- Número de documento: número del documento, ejemplo: Resolución DGFT Nº 01/2017.
- Fecha de recepción: corresponde a la fecha en que le fue notificado al contribuyente el documento.
- Dependencia: Dirección que emitió el documento.

|                                               | SOLICITUD DE RECURSO DE RECONSIDERACIÓN |                    |  |  |  |  |  |
|-----------------------------------------------|-----------------------------------------|--------------------|--|--|--|--|--|
|                                               | INFORMACIÓN                             | IN DE LA SOLICITUD |  |  |  |  |  |
| Tipo de Recurso                               |                                         | 0                  |  |  |  |  |  |
| Otro Acto Administrativo                      | \$                                      | 0                  |  |  |  |  |  |
| Número de Documento                           |                                         | Fecha recepción    |  |  |  |  |  |
| DGFT N° 01/2017                               |                                         | 18/10/2018         |  |  |  |  |  |
| Dependencia                                   |                                         |                    |  |  |  |  |  |
| DIRECCION GENERAL DE FISCALIZACION TRIBUTARIA |                                         |                    |  |  |  |  |  |
|                                               |                                         |                    |  |  |  |  |  |
| ¥ Cancelar                                    |                                         | → Continuar        |  |  |  |  |  |
|                                               |                                         |                    |  |  |  |  |  |

Una vez ingresado los datos de Número de Documento, Fecha y Dependencia debemos presionar el botón **CONTINUAR.** 

| SOLICITUD DE RECURSO DE RECONSIDERACIÓN                    |                                         |  |  |  |  |
|------------------------------------------------------------|-----------------------------------------|--|--|--|--|
| INFORM                                                     | IACIÓN DE LA SOLICITUD                  |  |  |  |  |
| Tipo de Recurso                                            | O,                                      |  |  |  |  |
| Otro Acto Administrativo                                   | •                                       |  |  |  |  |
| Número de Documento                                        | Fecha recepción                         |  |  |  |  |
| DGFT N° 01/2017                                            | 18/10/2018                              |  |  |  |  |
| Dependencia                                                |                                         |  |  |  |  |
| DIRECCION GENERAL DE FISCALIZACION TRIBUTARIA              | · · · · · · · · · · · · · · · · · · ·   |  |  |  |  |
| Domicilio Especial                                         | Correo Electrónico                      |  |  |  |  |
| 14 DE MAYO                                                 | PRUEBAS.RECURSOS@SET.GOV.PY             |  |  |  |  |
| Motivo                                                     |                                         |  |  |  |  |
| SE INTERPONE EL RECURSO DE RECONSIDERACIÓN POR LOS SIGUIEN | INTES MOTIVOS                           |  |  |  |  |
| * Cancelar                                                 | → Confirmar Datos y Adjuntar Documentos |  |  |  |  |

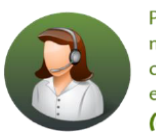

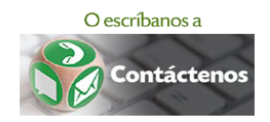

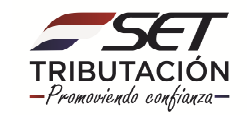

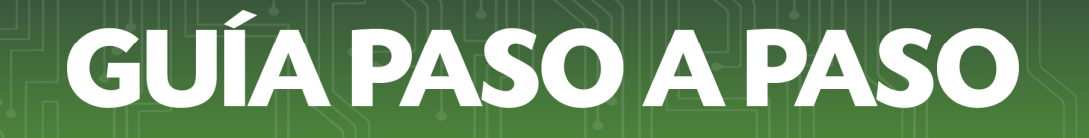

Seguidamente el Sistema nos habilita los campos de **Domicilio especial, correo** *electrónico* y *motivo* por el cual realizamos la solicitud. En este último campo debe efectuarse el descargo correspondiente.

**IMPORTANTE:** La solicitud de apertura del Recurso de Reconsideración no queda registrada en el Sistema Marangatu hasta que se adjunten todos los documentos obligatorios y presione el botón Finalizar Solicitud.

• PASO 7: Presionamos la opción CONFIRMAR DATOS Y ADJUNTAR DOCUMENTOS.

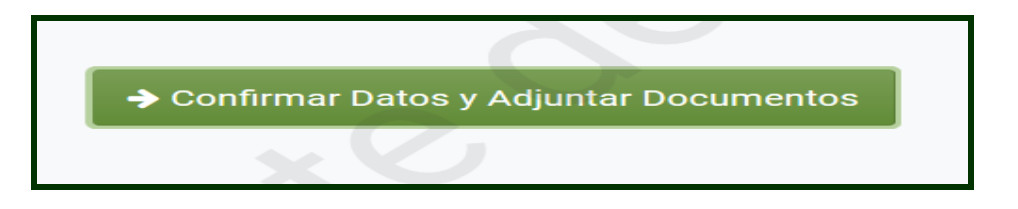

 PASO 8: A continuación, el sistema despliega la lista de documentos esperados. Nos dirigimos a la sección y presionamos la opción AGREGAR ARCHIVO.

| RECURSO DE RECONSIDERACION |                        | DOCUMENTOS ESPERADOS                |                     |
|----------------------------|------------------------|-------------------------------------|---------------------|
|                            | Documento de Identidad | Documento de Sustento               | Acto Administrativo |
| INFORMACIÓN SOLICITUD      | Requerido              | Requerido                           | Requerido           |
| 🌣 Ver Solicitud            | Agregar Archivo        | Agregar Archivo                     | Agregar Archivo     |
|                            | Poder                  | Otros (Zip con otros<br>documentos) |                     |
| P                          | + Agregar Archivo      | + Agregar Archivo                   |                     |
|                            |                        | DOCUMENTOS SUBIDOS                  |                     |
|                            |                        | No se presentaron documentos sopo   | rte                 |

**IMPORTANTE:** Son obligatorios los siguientes documentos:

- Documento de identidad del contribuyente o representante legal.
- Documento de Sustento.

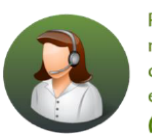

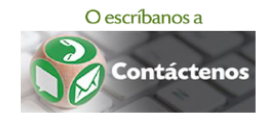

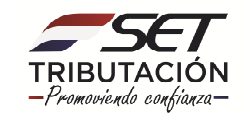

• Escaneado del Acto Administrativo o Resolución sobre el cual se está solicitando el proceso de Recurso de Reconsideración.

**RECUERDE:** Documento Sustento (se adjunta toda la documentación que fundamenta la solicitud, cuando por el volumen de los documentos no sea posible adjuntar en formato digital, dentro del plazo para solicitar la apertura del Recurso de Reconsideración, el Solicitante deberá presentarlos digitalizados en un soporte magnético a través de las Mesas de Entrada habilitadas en la SET).

 PASO 9: El Sistema habilita una ventana emergente, en la cual podremos realizar la búsqueda de los documentos en nuestro equipo. Seguidamente, seleccionamos el archivo y presionamos ABRIR.

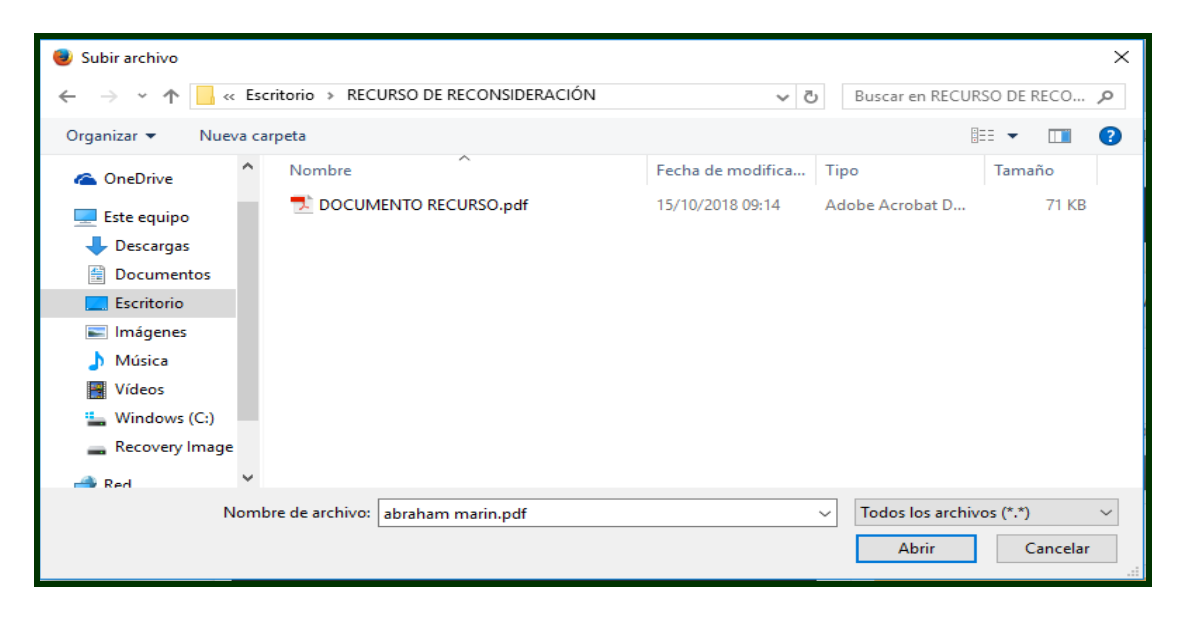

**IMPORTANTE**: Los documentos a ser anexados deben estar en formato PDF. Se podrán adjuntar archivos con un tamaño máximo de 15 MB cada uno.

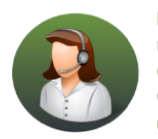

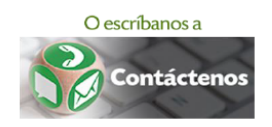

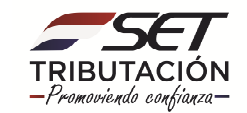

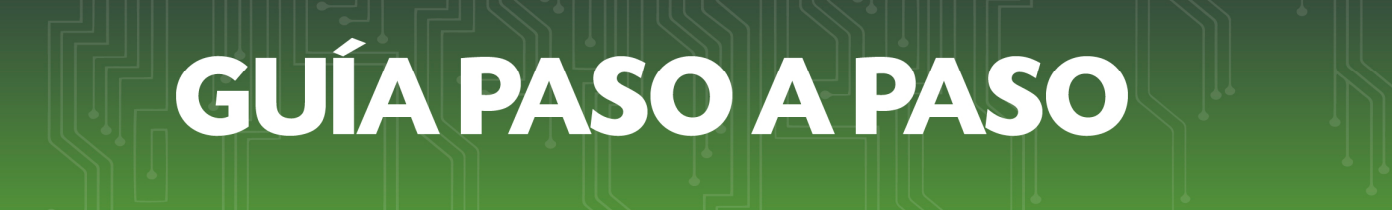

• **PASO 10:** Repetimos la acción hasta cargar todos los **DOCUMENTOS REQUERIDOS**. Opcionalmente podremos adjuntar el poder otorgado a una tercera persona y cualquier otro documento que consideremos necesario.

| RECURSO DE RECONSIDERACION |                                                 | DOCUMENTOS ESPERADOS                              |                                                       |
|----------------------------|-------------------------------------------------|---------------------------------------------------|-------------------------------------------------------|
| INFORMACIÓN SOLICITUD      | Poder<br>+ Agregar Archivo                      | Otros (Zip con otros documentos)                  |                                                       |
| Ver Solicitud              |                                                 | DOCUMENTOS SUBIDOS                                |                                                       |
|                            | Documento de Identidad<br>Requerido             | Documento de Sustento<br>Requerido                | Acto Administrativo<br>Requerido                      |
|                            | CEDULA DE IDENTIDAD.pdf<br>Recibido: 23/10/2018 | DOCUMENTO DE SUSTENTO.pdf<br>Recibido: 23/10/2018 | ACTO ADMINISTRATIVO N° XX.pdf<br>Recibido: 23/10/2018 |
|                            |                                                 |                                                   | → Enviar Solicitud                                    |

 PASO 11: Al adjuntar todos los DOCUMENTOS REQUERIDOS el sistema habilita la opción ENVIAR SOLICITUD, procedemos a presionarla.

| RECURSO DE RECONSIDERACION |                                                                                        | DOCUMENTOS ESPERADOS                                                                   |                     |
|----------------------------|----------------------------------------------------------------------------------------|----------------------------------------------------------------------------------------|---------------------|
| INFORMADIÓN SOLICITUD      | Poder + Agregar Archive                                                                | Otros (Zip con otros documentos)  Agregar Archivo  DICLIMENTOS SUBIDOS                 |                     |
|                            | Documento de Identidad<br>Recentido<br>CEDULA DE INENTIDAD, pdf<br>Receive: 69(0)/2019 | Documento de Sustento<br>Registrio<br>Documento de Sustento pdf<br>Recibiór 09/05/2019 | Acto Administrativo |
|                            | 20 <sup>1</sup>                                                                        |                                                                                        | → Enviar Solicitud  |

Una vez ejecutada la acción se visualiza el **FORMULARIO 726 – SOLICITUD DE RECURSO DE RECONSIDERACIÓN:** 

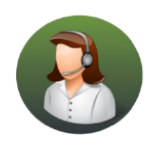

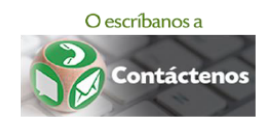

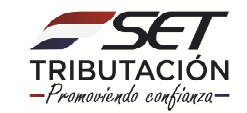

| MINISTERIO DE MACIENDA         |                           |                           |                       |             |             |
|--------------------------------|---------------------------|---------------------------|-----------------------|-------------|-------------|
| SET                            | SUBSECRETARIA DE E        | STADO DE TRIBUTAC         | ION NUMERO            |             | 72600000544 |
| TURNET CHILDRENA GO ELINADO TH |                           |                           | FECHA                 |             | 21/09/2018  |
| FORM.726-2                     | SOL                       | ICITUD DE RECUR           | SO DE RECONS          | IDERACIÓN   |             |
| 1 DATOS GENERALES D            | EL CONTRIBUYENTE          |                           |                       |             | 0           |
| RUC                            | 3802913                   | DV                        | / 8                   |             |             |
|                                |                           | Nombre y Apellido / Razón | Social                |             |             |
|                                | M/                        | ARIN LEZCANO ABRAHAM I    | MAFALDIN              |             |             |
|                                |                           | DOMICILIO ESPECIAL        |                       |             |             |
| DEPARTAMENTO                   |                           | DISTRITO                  | BARRIO                |             | DIRECCIÓN   |
| CENTRAL                        | FERN                      | ANDO DE LA MORA           | PITIANTU              | TA 14       | 4 DE MAYO   |
|                                | ECIAL                     |                           |                       |             |             |
| PRUEBASVSUMARIOS@G             | MAIL COM                  |                           |                       |             |             |
|                                | 10                        |                           |                       |             |             |
| Z DATUS DE LA SULICIT          | 00                        |                           |                       |             |             |
| PROCESO                        | ORIGEN DEL PR             | ROCESO                    | DOCUMENTO             | NŰ          | MERO        |
| RECURSO                        | 727                       |                           | 150182500             | 72700       | 000280      |
|                                | DEI                       | PENDENCIA QUE EMITIÓ EL D | OCUMENTO              |             |             |
|                                | DIRECCION                 | N DE PLANIFICACION Y TEC  | NICA TRIBUTARIA       |             |             |
| 1                              | FECHA NOTIFICACIÓN        |                           | NÚMERO                | DE PROCESO  |             |
|                                | 18/09/2018                |                           | 4300                  | 0000289     |             |
| 3 MONTOS POR LOS QU            | E SE SOLICITA EL RECURSO  | DE RECONSIDERACIÓN        |                       |             |             |
| c                              | BLIGACIÓN                 | PERIODO                   | IMPUESTO              | MULTA       | TOTAL       |
| 511 - RESOLUCIÓN DE AJ         | USTE IRACIS               | 2017                      | 800.000.000           | 0           | 800.000.00  |
| 521 - RESOLUCIÓN DE AJ         | USTE IVA                  | 09/2017                   | 45.000.000            | 50.000.000  | 95.000.00   |
| 521 - RESOLUCIÓN DE AJ         | USTE IVA                  | 10/2017                   | 80.000.000            | 250.000.000 | 330.000.00  |
| 521 - RESOLUCIÓN DE AJ         | USTE IVA                  | 11/2017                   | 0                     | 100.000.000 | 100.000.00  |
| 521 - RESOLUCIÓN DE AJ         | USTE IVA                  | 12/2017                   | 20.000.000            | 35.000.000  | 55.000.00   |
| 521 - RESOLUCIÓN DE AJ         | USTE IVA                  | 24/11/2017                | 0                     | 1.325.000   | 1.325.00    |
| 4 MOTIVO DE LA SOLIC           | ITUD                      |                           |                       | · · · · ·   |             |
|                                |                           | OBSERVACIONES             |                       |             |             |
|                                | SE INTERPONE EL RECURSO I | DE RECONSIDERACIÓN POR    | R LOS SIGUIENTES FUND | AMENTOS     |             |
|                                |                           | DOCUMENTOS ADJUINT        | 08                    |             |             |

• **PASO 12:** La SET remitirá al Buzón Tributario Marandu y a la dirección de correo que declaramos anteriormente una constancia de la solicitud ingresada.

| a mice                                                        | le Solicitud de Recurso                                                                                                    |
|---------------------------------------------------------------|----------------------------------------------------------------------------------------------------|
| A mi                                                          |                                                                                                    |
|                                                               |                                                                                                    |
| ESTIMADO CON                                                  | TRIBUYENTE:                                                                                                    |
| MARIN LEZCAN                                                  | O ABRAHAM MAFALDIN                                                                                                    |
| 3802913                                                       |                                                                                                    |
| LA SUBSECRETA<br>SOLICITUD DE<br>DOCUMENTO CO<br>44000000398. | NRÍA DE ESTADO DE TRIBUTACIÓN HA RECIBIDO, A LAS <b>11:09 A.M.</b> DEL <b>21/09/2018</b> , UNA<br>"RECURSO DE RECONSIDERACIÓN" CON NÚMERO <b>72600000544</b> DE PARTE SUYA SOBRE EL<br>DN NÚMERO <b>72700000280</b> , EL PROCESO O EXPEDIENTE ELECTRÓNICO ASIGNADO ES EL NÚMERO |
| SU SOLICITUD<br>VIGENTES.                                     | SERÁ ANALIZADA POR LA ADMINISTRACIÓN TRIBUTARIA TENIENDO EN CUENTA LAS NORMATIVAS                                                                                                    |
| CORDIALES SAL                                                 | UDOS.                                                                                                    |
|                                                               |                                                                                                    |

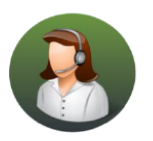

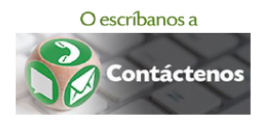

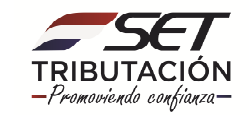

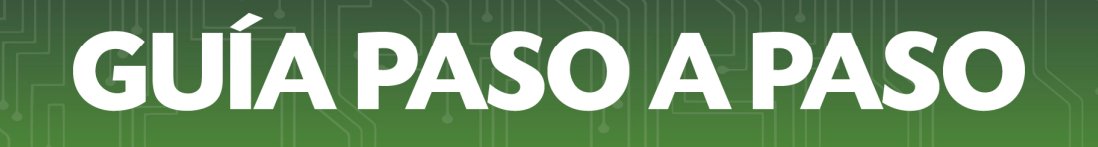

Cuando la solicitud sea ingresada transcurrido los 10 días hábiles, contados a partir de la fecha de notificación de la Resolución que se recurre, el sistema nos remite el siguiente mensaje.

| 🖶 Imprimir                                                                                                    | * Cerrar                                                                                                    |
|----------------------------------------------------------------------------------------------------|----------------------------------------------------------------------------------------------------|
| S E T                                                                                                    |                                                                                                    |
| ESTIMADO CONTRIBUYENTE:<br>LA SUBSECRETARÍA DE ESTADO DE'<br>SOLICITUD DE "RECURSO DE RECO<br>DOCUNENTO CON NÚMERO 753000<br>HABIENDO TRANSCURRIDO LOS 10<br>DEL DOCUMENTO. | TRIBUTACIÓN HA RECIBIDO, A LAS 03:06 P.M. DEL 21/06/2017 . UN<br>ISIDERACIÓN" CON NÚMERO 7200000000 DE PARTE SUYA SOBRE E<br>0224 . LE INFORMAMOS QUE SU SOLICITUD FUE PRESENTAD<br>(DIEZ) DÍAS HÁBILES POSTERIOR A LA FECHA DE NOTIFICACIÓ |
| LA MISMA SERÁ ANALIZADA POR<br>NORMATIVAS VIGENTES                                                                                                    | LA ADMINISTRACIÓN TRIBUTARIA TENIENDO EN CUENTA LA                                                                                                    |
| CORDIALES SALUDOS.                                                                                                    |                                                                                                    |

**RECUERDE**: que podrá conocer el estado en que se encuentra el proceso de Recurso de Reconsideración en el Sistema Marangatu, ingresando a la opción *"Consultas/Consultar Procesos de Recurso de Reconsideración".* 

Dirección de Asistencia al Contribuyente y de Créditos Fiscales

05/2019

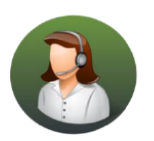

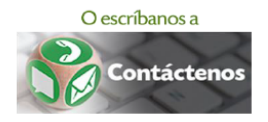

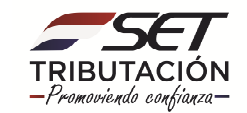